# FUJIFILM

# DIGITAL CAMERA

## **New Features Guide**

Version 4.40

Features added or changed as a result of firmware updates may no longer match the descriptions in the documentation supplied with this product. Visit our website for information on the updates available for different products:

https://fujifilm-x.com/support/download/firmware/

#### Contents

X-T3 firmware version 4.40 adds or updates the features listed below. For information on earlier versions, visit the following website.

http://fujifilm-dsc.com/en/manual/

| No. | Description                                                                                                    | X-T3    | See      | Ver. |
|-----|----------------------------------------------------------------------------------------------------|---------|----------|------|
| 1   | The chosen value is now displayed when a color tem-<br>perature is selected for white balance.                                                                                              | 10, 12  | 1,<br>2  | 2.00 |
| 2   | The camera now displays a "charging" icon when pow-<br>ered via USB or by the AC-9VS AC adapter supplied with<br>the VG-XT3 vertical battery grip.                                          | 10, 12  | 1,<br>2  | 2.00 |
| 3   | Touch zoom is now available with compatible lenses. A <b>TOUCH ZOOM</b> option has consequently been added to <b>DEBUTTON/DIAL SETTING</b> > <b>TOUCH SCREEN SETTING</b> in the setup menu. | 24, 211 | 3,<br>20 | 4.40 |
| 4   | In focus mode <b>C</b> (AF-C), users can now refocus during movie recording by pressing the shutter button halfway or by pressing the button to which <b>AF-ON</b> is assigned.             | 54      | 4        | 4.00 |
| 5   | Focus-point selection is now available while AE lock is in<br>effect.                                                                                                    | 82      | 5        | 4.00 |
| 6   | Changes have been made to the <b>AF/MF SETTING</b> > <b>FACE/EYE DETECTION SETTING</b> item in the shooting menu.                                                                           | 121     | 6        | 3.00 |
| 7   | Improved the performance of <b>M AF/MF SETTING</b> > <b>FACE/EYE DETECTION SETTING</b> in the shooting menu.                                                                                | 121     | 6,<br>17 | 4.00 |
| 8   | The default for <b>MAF/MF SETTING</b> > <b>RELEASE/</b><br>FOCUS PRIORITY > AF-S PRIORITY SELECTION<br>in the shooting menu has changed from <b>RELEASE</b> to<br>FOCUS.                    | 125     | 8        | 4.00 |
| 9   | An <b>AF RANGE LIMITER</b> option has been added to the <b>M AF/MF SETTING</b> item in the shooting menu.                                                                                   | 125     | 8        | 4.00 |
| 10  | Changes have been made to the <b>SHOOTING</b><br>SETTING > FLICKER REDUCTION item in the shoot-<br>ing menu.                                                                                | 136     | 9        | 3.00 |

| 11 | The <b>MOVIE SETTING</b> > <b>F-Log RECORDING</b> item<br>in the shooting menu has been renamed <b>F-Log/HLG</b><br><b>RECORDING</b> .                                                                                                    | 149                                 | 10                      | 2.00 |
|----|----------------------------------------------------------------------------------------------------|-------------------------------------|-------------------------|------|
| 12 | The procedure for rating pictures has changed. As a re-<br>sult, the content of the playback information displays<br>has changed and a <b>RATING</b> item has been added to the<br>playback menu.                                                                                                    | 160,<br>161,<br>175                 | 11,<br>12,<br>13        | 4.00 |
| 13 | Movies over 4 GB in size are now recorded to a single file.                                                                                                    | 176,<br>261,<br>295                 | 14                      | 2.10 |
| 14 | The roles that can be assigned to the function buttons have changed.                                                                                                    | 204,<br>228                         | 15                      | 3.00 |
| 15 | Digital zoom lenses equipped with lens function but-<br>tons are now supported. A <b>POWER ZOOM LENS</b><br><b>FUNCTION (Fn) SETTING</b> option has consequently<br>been added to <b>BUTTON/DIAL SETTING</b> in the set-<br>up menu. In addition, the roles that can be assigned to<br>the function buttons have changed. | 204,<br>205,<br>228,<br>229,<br>249 | 15,<br>17,<br>23,<br>25 | 4.40 |
| 16 | A LENS ZOOM/FOCUS SETTING item has been add-<br>ed to BUTTON/DIAL SETTING in the setup menu<br>to control the behavior of digital zoom lenses equipped<br>with lens function buttons.                                                                                                    | 209                                 | 18                      | 4.40 |
| 17 | FOCUS RING has consequently been renamed FOCUS<br>RING ROTATE and has, together with FOCUS RING<br>OPERATION, been moved to LENS ZOOM/FOCUS<br>SETTING.                                                                                                    | 209                                 | 18                      | 4.40 |
| 18 | Changes have been made to the <b>BUTTON/DIAL</b><br>SETTING > TOUCH SCREEN SETTING item in the<br>setup menu.                                                                                                    | 211                                 | 20                      | 3.00 |
| 19 | The CONNECTION SETTING > PC CONNECTION<br>MODE item in the setup menu has been renamed<br>CONNECTION MODE.                                                                                                    | 218                                 | 21                      | 3.10 |

#### **Changes and Additions**

Changes and additions are as follows.

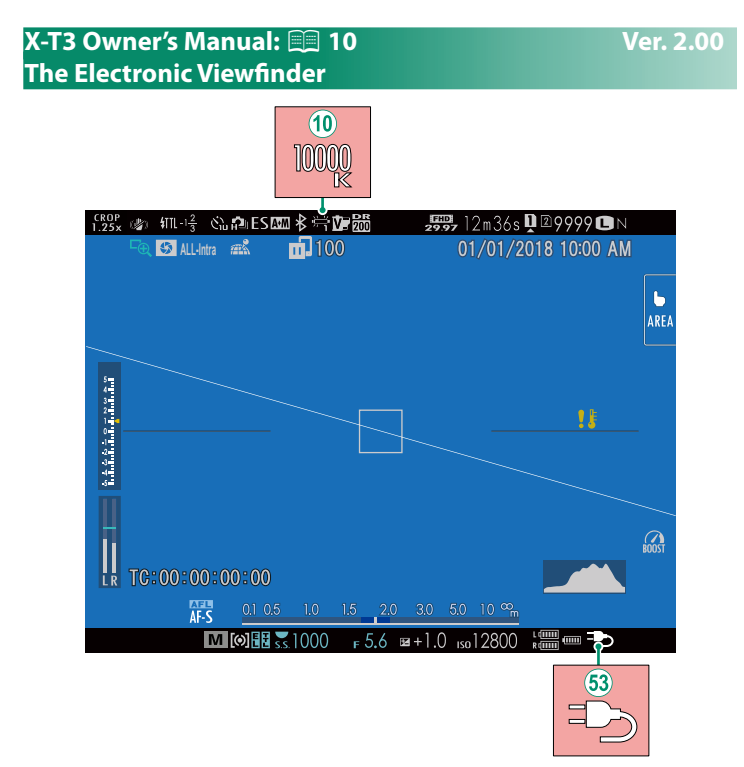

- When a color temperature is selected for white balance (X-T3 Owner's Manual = 108), the chosen value now appears in the display.
- (53) The camera now displays a "charging" icon when powered via USB or by the AC-9VS AC adapter supplied with the VG-XT3 vertical battery grip.

#### Ver. 2.00

#### X-T3 Owner's Manual: 🗐 12 The LCD Monitor

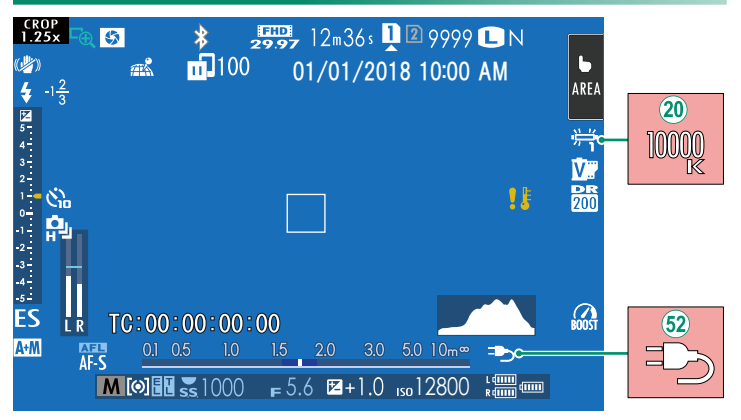

- When a color temperature is selected for white balance (X-T3 Owner's Manual = 108), the chosen value now appears in the display.
- (52) The camera now displays a "charging" icon when powered via USB or by the AC-9VS AC adapter supplied with the VG-XT3 vertical battery grip.

#### X-T3 Owner's Manual: 🗐 24 Shooting Touch Controls

#### Touch Zoom

If the lens supports touch zoom, you can zoom in and out by touching the display. Tap the touch zoom button in the display to enable touch zoom.

Touch zoom is controlled using the buttons in the display.

|            | Button        | Description                                                                                                    |  |  |  |
|------------|---------------|----------------------------------------------------------------------------------------------------|--|--|--|
| ©)<br>ZOOM | Touch zoom    | Enable touch zoom.                                                                                                    |  |  |  |
| т          | Zoom in       | Zoom in or out. Touch and hold to zoom in or out at a constant                                                          |  |  |  |
| w          | Zoom out      | speed.                                                                                                    |  |  |  |
| \$         |               |                                                                                                    |  |  |  |
| ^          |               | Swipe to choose a zoom position. Touch and hold to zoom in<br>or out at a speed corresponding where you put your finger |  |  |  |
|            | Rocker switch |                                                                                                    |  |  |  |
| ~          |               |                                                                                                    |  |  |  |
| *          |               |                                                                                                    |  |  |  |
| ×          | Disable       | Disable touch zoom.                                                                                                    |  |  |  |

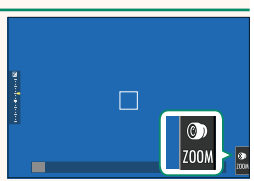

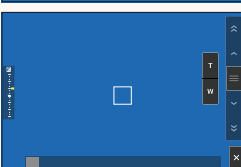

#### Ver. 4.40

#### Ver. 4.00

#### X-T3 Owner's Manual: 🗐 54 Adjusting Movie Settings

- The indicator lamp lights while recording is in progress (the MOVIE SETTING > TALLY LIGHT option can be used to choose the lamp indicator or AF-assist—that lights during movie recording and whether the lamp blinks or remains steady). During recording, you can change exposure compensation by up to ±2 EV and adjust zoom using the zoom ring on the lens (if available).
  - If the lens is equipped with an aperture mode switch, select the aperture mode before beginning recording. If an option other than **A** is selected, shutter speed and aperture can be adjusted while recording is in progress.
  - While recording is in progress, you can:
    - Adjust sensitivity
    - Use the **VIEW MODE** button and the eye sensor to switch between the EVF and LCD monitor displays
    - Refocus using any of the following methods:
      - Press the shutter button halfway
      - Press a function button to which **AF-ON** is assigned
      - Use touch screen controls
    - Display a histogram or artificial horizon by pressing the button to which **HISTOGRAM** or **ELECTRONIC LEVEL** has been assigned
  - Recording may be unavailable at some settings, while in other cases settings may not apply during recording.
  - The slot to which movies are recorded can be selected using the SAVE DATA SET-UP > SELECT SLOT( SEQUENTIAL) option in the the (setup) menu.
  - To choose the focus area for movie recording, select **MOVIE SETTING** > **Procus AREA** and use the focus stick (focus lever) and rear command dial.
  - In focus mode C (AF-C), the camera can be refocused during movie recording by pressing the shutter button halfway or by pressing the button to which AF-ON is assigned.

#### X-T3 Owner's Manual: 🗐 82 Focus/Exposure Lock

Compose photographs with off-center subjects.

- 1 Position the subject in the focus frame and press the shutter button halfway to lock focus and exposure. Focus and exposure will remain locked while the shutter button is pressed halfway (AF/AE lock).
- 2 Keep the shutter button pressed halfway.

#### Press the button all the way down.

- Focus lock using the shutter button is only available when **ON** is selected for **BUTTON/DIAL SETTING > SHUTTER AF. SHUTTER AE.** 
  - The focus lever (focus stick) can be used to reposition the focus point during exposure lock.

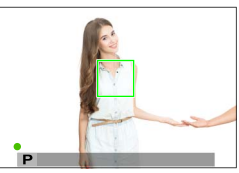

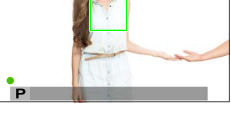

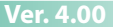

#### Ver. 4.00

#### X-T3 Owner's Manual: 🗐 121 FACE/EYE DETECTION SETTING

Intelligent Face Detection sets focus and exposure for human faces anywhere in the frame, preventing the camera from focusing on the background in group portraits. Choose for shots that emphasize portrait subjects. You can also

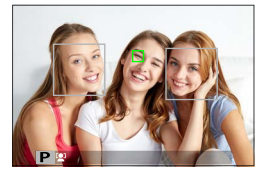

choose whether the camera detects and focuses on either the left or right eye when Intelligent Face Detection is on.

| Option               | Description                                                                                                    |
|----------------------|----------------------------------------------------------------------------------------------------|
| FACE DETECTION<br>ON | <ul> <li>Adjust settings for Intelligent Face Detection. You can also adjust eye detection settings.</li> <li><b>2</b> EYE OFF: Intelligent Face Detection only.</li> <li><b>2</b> EYE AUTO: The camera automatically chooses which eye to focus on when a face is detected.</li> <li><b>RIGHT EYE PRIORITY</b>: The camera focuses on the right eye of subjects detected using Intelligent Face Detection.</li> <li><b>L</b> LEFT EYE PRIORITY: The camera focuses on the left eye of subjects detected using Intelligent Face Detection.</li> </ul> |
| OFF                  | Intelligent Face Detection and eye priority off.                                                                                                    |

- If the subject moves as the shutter button is pressed, the face may not be in the area indicated by the green border when the picture is taken.
  - In some modes, the camera may set exposure for the frame as a whole rather than the portrait subject.

- The face selected by the camera is indicated by a green border. Any other faces detected by the camera are indicated by gray borders. To have the camera focus on a different subject, tap inside the gray border. The P icon will change from white to green.
  - You can also switch subjects by pressing the function button to which **FACE SELECT** <sup>(</sup> ) 当, is assigned and then using the focus stick (focus lever) or (during viewfinder photography) touch controls (回 17).
  - To switch from face detection to manual focus-area selection, press the center of the focus stick (focus lever). Press again to re-enable face detection.
  - If the selected subject leaves the frame, the camera will wait a set time for its return and consequently the green frame may sometimes appear in locations where no face is seen.
  - You cannot switch subjects during burst photography.
  - Depending on shooting conditions, face selection may be suspended at the close of burst shooting.
  - Faces can be detected with the camera in vertical or horizontal orientation.
  - If the camera is unable to detect the subject's eyes because they are hidden by hair, glasses, or other objects, the camera will instead focus on faces.
  - Face/eye detection options can also be accessed via shortcuts.

#### Ver. 4.00

#### X-T3 Owner's Manual: 📖 125 **RELEASE/FOCUS PRIORITY**

#### Choose how the camera focuses in focus mode AF-S or AF-C.

| Option  | Description                                                       |
|---------|-------------------------------------------------------------------|
| DELENCE | Shutter response is prioritized over focus. Pictures can be taken |
| NELLAJE | when the camera is not in focus.                                  |
| EOCUS   | Focus is prioritized over shutter response. Pictures can be only  |
| FUCUS   | taken when the camera is in focus.                                |

From firmware version 4.00, the default for AF-S PRIORITY SELECTION has changed to FOCUS.

#### X-T3 Owner's Manual: 🗐 125 **AF RANGE LIMITER**

Limit the range of available focus distances for increased focus speed.

| Option             | Description                                                                                                    |
|--------------------|----------------------------------------------------------------------------------------------------|
| OFF                | Focus limiter disabled.                                                                                                    |
| CUSTOM             | <ul> <li>Limit focus to a range of distances defined by a minimum and maximum.</li> <li>OK: Limit focus to the selected range.</li> <li>SET: Choose two objects and limit focus to the distance between them.</li> </ul> |
| PRESET1<br>PRESET2 | Limit focus to a preset range.                                                                                                    |
| 🚺 • Choosing       | a focus range that includes distances shorter than the min-                                                                                                    |

- imum focus distance of the lens disables the focus limiter.
  - The values listed and displayed for the focus limiter may differ from the actual focus distance.

N The following additional operations can be performed when **CUSTOM** is selected:

- You can tap objects in the touch screen display to choose the focus range.
- Instead of tapping an object in the display, you set the maximum focus distance to infinity by rotating the focus ring.

Ver. 4.00

#### X-T3 Owner's Manual: 📖 136 FLICKER REDUCTION

Reduce flicker in pictures and the display when shooting under fluorescent lighting and other similar light sources.

| Option      | Description                                                |
|-------------|------------------------------------------------------------|
| ALL EDAMES  | Flicker reduction is applied to all frames continuous      |
|             | shooting frame rate reduces.                               |
|             | Flicker measurement is taken prior to the first frame only |
| FIRST FRAME | and the same reduction amount is applied to all subse-     |
|             | quent frames that flicker may occur.                       |
| OFF         | Flicker reduction disabled.                                |

- Flicker reduction increases the time needed to record pictures.
  - **OFF** is selected for **FLICKER REDUCTION** when the electronic shutter is used.
  - Flicker reduction is not available during movie recording.

#### X-T3 Owner's Manual: 🗐 149 F-Log/HLG RECORDING

Choose the destination for F-Log and HLG (Hybrid Log-Gamma) movies shot while the camera is connected to an HDMI device.

| Option      | Description                                                 |
|-------------|-------------------------------------------------------------|
|             | The footage is processed using film simulation and both     |
| SD HUMI     | saved to the memory card and output to the HDMI device.     |
|             | The footage is recorded to the memory card and output to    |
|             | the HDMI device in F-Log format.                            |
|             | The footage is output to the HDMI device in F-Log format    |
|             | but saved to the memory card with film simulation applied.  |
| 🕞 E Log 🕅 🖮 | The footage is recorded to the memory card in F-Log format  |
|             | but output to the HDMI device with film simulation applied. |
|             | The footage is recorded to the memory card and output to    |
|             | the HDMI device in HLG format.                              |

- F-Log offers a gentle gamma curve with a wide gamut suitable for further processing post-production. Sensitivity is restricted to values between ISO 640 and ISO 12800.

  - Film simulation (▲) footage is recorded using the option selected for
     MOVIE SETTING > S■ FILM SIMULATION in the shooting menu.
  - Footage shot with 
     F-Log or 
     F-Log m 

     F-Log or 
     F-Log m 

     F-Log m 

     F-Log m 

     F-Log m 

     F-Log m 

     F-Log m 

     F-Log m 

     F-Log m 

     F-Log m 

     F-Log m 

     F-Log m 

     F-Log m 

     F-Log m 

     F-Log m 

     F-Log m 

     F-Log m 

     F-Log m 

     F-Log m 

     F-Log m 

     F-Log m 

     F-Log m 

     F-Log m 

     F-Log m 

     F-Log m 

     F-Log m 

     F-Log m 

     F-Log m 

     F-Log m 

     F-Log m 

     F-Log m 

     F-Log m 

     F-Log m 

     F-Log m 

     F-Log m 

     F-Log m 

     F-Log m 

     F-Log m 

     F-Log m 

     F-Log m 

     F-Log m 

     F-Log m 

     F-Log m 

     F-Log m 

     F-Log m 

     F-Log m 

     F-Log m 

     F-Log m 

     F-Log m 

     F-Log m 

     F-Log m 

     F-Log m 

     F-Log m 

     F-Log m 

     F-Log m 

     F-Log m 

     F-Log m 

     F-Log m 

     F-Log m 

     F-Log m 

     F-Log m 

     F-Log m 

     F-Log m 
     </li
    - MOVIE MODE frame rate options of 59.94P and 50P
    - FULL HD HIGH SPEED REC
    - 4K INTERFRAME NR
    - HDMI OUTPUT INFO DISPLAY

#### Ver. 2.00

#### X-T3 Owner's Manual: 📖 160 The Playback Display

# This section lists the indicators that may be displayed during playback.

For illustrative purposes, displays are shown with all indicators lit.

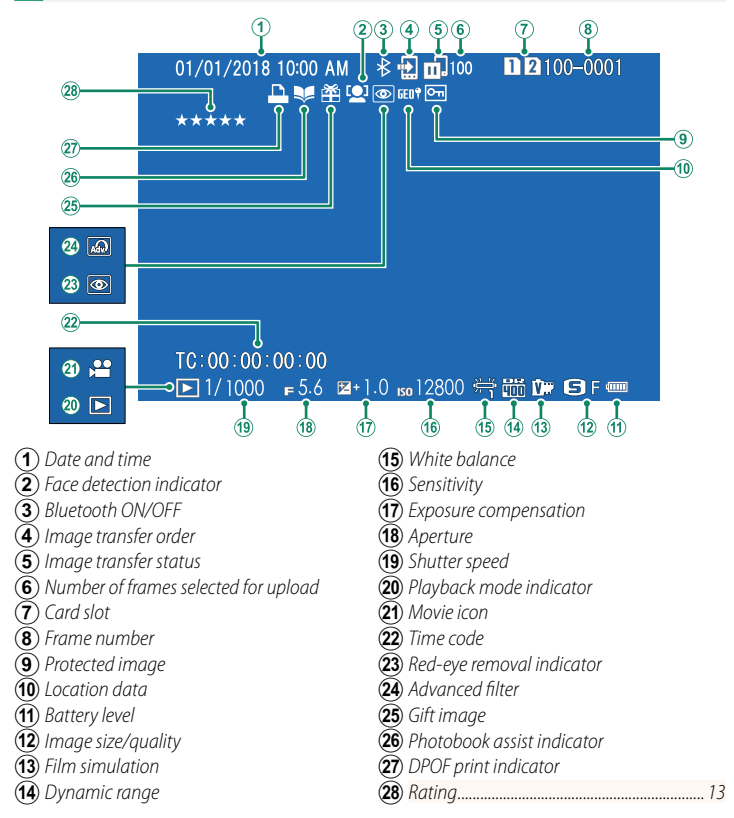

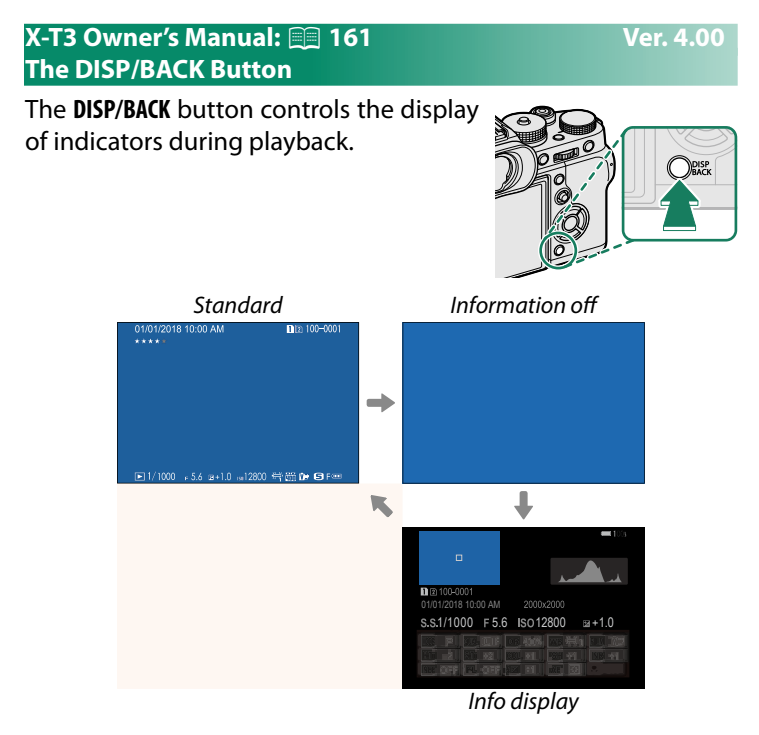

#### Favorites: Rating Pictures Pictures can be rated via the **RATING** item in the playback menu.

#### X-T3 Owner's Manual: 🗐 175 RATING

Rate pictures using stars.

- 1 Select **RATING** in the playback menu.
- 2 Rotate the front command dial to choose a picture and the rear command dial to choose a rating of from 0 to 5 stars ("★").
- The selector can be used in place of the front command dial to choose a picture.
  - The rating dialog can also be displayed by pressing the **AE-L** button in single-frame, nine-frame, or hundred-frame playback.
  - Use touch controls to zoom in or out.

#### X-T3 Owner's Manual: 📖 176 COPY

- Copying ends when the destination is full.
  - If you attempt to copy a file over 4 GB in size to a memory card with a capacity of 32 GB or less, copying will end and the file will not be copied.

X-T3 Owner's Manual: 📖 261 Mac OS X/macOS

Pictures can be copied to your computer using Image Capture (supplied with your computer) or other software.

Use a card reader to copy files over 4 GB in size.

#### X-T3 Owner's Manual: 🗐 295 Memory Card Capacit<u>y</u>

If the memory card has a capacity of over 32 GB, movies will be recorded in single files, regardless of size. If the card has a capacity of 32 GB or less, movies over 4 GB in size will be recorded uninterrupted across multiple files.

Ver. 2.10

Ver. 2.10

#### Ver. 2.10

#### X-T3 Owner's Manual: 📖 204, 228 FUNCTION (Fn) SETTING

Choose the roles played by the function buttons.

- 1 Select I BUTTON/DIAL SETTING > FUNCTION (Fn) SETTING in the I (SET UP) tab.
- 2 Highlight the desired control and press MENU/OK.
- 3 Highlight any of the following options and press **MENU/OK** to assign it to the selected control.
  - IMAGE SIZE
  - IMAGE QUALITY
  - RAW
  - FILM SIMULATION
  - GRAIN EFFECT
  - COLOR CHROME EFFECT
  - DYNAMIC RANGE
  - D RANGE PRIORITY
  - WHITE BALANCE
  - SELECT CUSTOM SETTING
  - FOCUS AREA
  - FOCUS CHECK
  - AF MODE
  - AF-C CUSTOM SETTINGS
  - FACE SELECT 🔅 📇
  - FACE DETECTION ON/OFF
  - AF RANGE LIMITER
  - DRIVE SETTING
  - SPORTS FINDER MODE
  - PRE-SHOT ES 🛍
  - SELF-TIMER
  - SHUTTER TYPE
  - FLICKER REDUCTION
  - ISO AUTO SETTING
  - IS MODE
  - WIRELESS COMMUNICATION
  - FLASH FUNCTION SETTING

- TTL-LOCK
- MODELING FLASH
- FULL HD HIGH SPEED REC
- ZEBRA SETTING
- INTERNAL/EXTERNAL MIC LEVEL ADJUSTMENT
- MOVIE SILENT CONTROL
- PREVIEW DEPTH OF FIELD
- PREVIEW EXP/WB IN MANUAL MODE
- NATURAL LIVE VIEW
- HISTOGRAM
- ELECTRONIC LEVEL
- LARGE INDICATORS MODE
- ZOOM/FOCUS CONTROL RING
- CONSTANT SPEED ZOOM (T)
- CONSTANT SPEED ZOOM (W)
- MF CONSTANT SPEED FOCUS (N)
- MF CONSTANT SPEED FOCUS (F)
- AE LOCK ONLY
- AF LOCK ONLY
- AE/AF LOCK
- AF-ON
- AWB LOCK ONLY
- APERTURE SETTING
- PERFORMANCE
- AUTO IMAGE TRANSFER
- SELECT PAIRING DESTINATION

Bluetooth ON/OFF

• NONE (control disabled)

- PLAYBACK
- The following cannot be assigned to the touch function buttons (T-Fn1 through T-Fn4).
  - CONSTANT SPEED ZOOM (T)
  - CONSTANT SPEED ZOOM (W)
  - ME CONSTANT SPEED FOCUS (N)
  - ME CONSTANT SPEED FOCUS (F)
  - AE LOCK ONLY
  - AF LOCK ONLY
  - AE/AF LOCK
  - AF-ON
  - AWB LOCK ONLY
  - The selector cannot be assigned more than one role at a time.
  - Function button assignment options can also be accessed by holding the **DISP/BACK** button.

#### FACE SELECT 🔅 🖺

FACE SELECT இ ≝, can be enabled or disabled by pressing the button to which FACE SELECT இ ≝, is assigned. Enabling FACE SELECT இ ≝, allows the focus stick (focus lever) or (during viewfinder photography) touch controls to be used to select the face that will be used for focus.

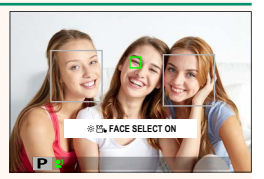

The following features can be accessed using the focus stick or during viewfinder photography when **FACE SELECT** <sup>⊕</sup> <sup>™</sup> is enabled:

- The face used to set focus can be selected using the focus stick. To switch from face detection to manual focus-area selection, press the center of the focus stick (focus lever). Press again to re-enable face detection.
- The touch screen (monitor) or focus stick can be used to select the face used to set focus during viewfinder photography.

#### X-T3 Owner's Manual: 🗐 205 POWER ZOOM LENS FUNCTION (Fn) SETTING

Ver. 4.40

Choose the roles played by the function buttons available on some power zoom lenses.

#### X-T3 Owner's Manual: 🗐 209 LENS ZOOM/FOCUS SETTING

Adjust settings for compatible lenses with focus rings or power zoom.

#### FOCUS RING ROTATE

Choose the direction in which the focus ring is rotated to increase the focus distance.

| Opti             | ions                            |
|------------------|---------------------------------|
| C CW (clockwise) | <b>O CCW</b> (counterclockwise) |

#### FOCUS RING OPERATION

Choose how the camera adjusts focus in response to the movement of the focus ring.

| Option    | Description                                                                                                    |
|-----------|----------------------------------------------------------------------------------------------------|
| NONLINEAR | Focus is adjusted at the same rate as the ring is rotated.                                                                                     |
| LINEAR    | Focus is adjusted linearly according to the amount the ring is rotated, but the focusing speed is unaffected by the speed the ring is rotated. |

#### CONSTANT SPEED FOCUS (Fn)

Choose the rate at which the focus distance changes when adjusted using function buttons during manual focus with compatible power zoom lenses. The higher the number, the higher the rate.

| Options |   |   |   |   |   |   |         |
|---------|---|---|---|---|---|---|---------|
| 1(SLOW) | 2 | 3 | 4 | 5 | 6 | 7 | 8(FAST) |

#### CONSTANT SPEED ZOOM (Fn)

Choose the rate at which compatible power zoom lenses can be zoomed in or out using function buttons. The higher the number, the higher the rate.

| Options |   |   |   |   |   |   |         |  |
|---------|---|---|---|---|---|---|---------|--|
| 1(SLOW) | 2 | 3 | 4 | 5 | 6 | 7 | 8(FAST) |  |
|         |   |   |   |   |   |   |         |  |

#### CONSTANT SPEED ZOOM/FOCUS (Fn) OPERATION

Choose whether the function buttons on compatible power zoom lenses need only be pressed once to start and stop power focus or power zoom.

| Option       | Description                                                    |  |
|--------------|----------------------------------------------------------------|--|
| START/STOP   | The operation starts when the button is pressed and stops when |  |
| SWITCH       | it is pressed a second time.                                   |  |
| ACTIVE WHILE | The operation continues while the button is pressed and stops  |  |
| PRESSING     | when the button is released.                                   |  |

#### ZOOM RING ROTATE

Choose whether to reverse the rotation of the zoom ring on compatible power zoom lenses.

| Opt              | ions |
|------------------|------|
| C CW (clockwise) |      |

#### ZOOM/FOCUS CONTROL RING

Choose role played by the zoom/focus control ring on compatible power zoom lenses.

| Options |       |  |
|---------|-------|--|
| ZOOM    | FOCUS |  |

#### X-T3 Owner's Manual: 🗐 211 TOUCH SCREEN SETTING

#### Enable or disable touch-screen controls.

| Option                               | Description                                                                                                    |  |  |
|--------------------------------------|----------------------------------------------------------------------------------------------------|--|--|
| TOUCH SCREEN SETTING                 | <ul> <li><b>ON</b>: The LCD monitor functions as a touch screen during shooting.</li> <li><b>OFF</b>: Touch controls disabled.</li> </ul>                                                                                                    |  |  |
| DOUBLE TAP<br>Setting                | <ul> <li>ON: Tap the LCD monitor twice to zoom in on your subject during shooting.</li> <li>OFF: Touch zoom disabled.</li> </ul>                                                                                                    |  |  |
| FUNCTION                             | Enable or disable touch function gestures.                                                                                                    |  |  |
| TOUCH ZOOM                           | <ul> <li>ON: If the lens supports touch zoom, you can zoom in and out<br/>by touching the LCD monitor.</li> <li>OFF: Touch zoom disabled.</li> </ul>                                                                                                    |  |  |
| ► TOUCH<br>SCREEN SETTING            | <ul> <li>ON: The LCD monitor functions as a touch screen during play-<br/>back.</li> <li>OFF: Touch controls disabled.</li> </ul>                                                                                                    |  |  |
| EVF TOUCH<br>SCREEN AREA<br>SETTINGS | Select the area of the LCD monitor used for touch controls while the viewfinder is active.         • The area used for touch controls can be selected from:         • □ (all)       • □ (left half)         • □ (right half)       • □ (top left quarter)         • □ (bottom right quarter)       • □ (bottom left quarter)         • □ (bottom right quarter)       • □ (bottom left quarter)         • □ (bottom right quarter)       • □ (bottom left quarter) |  |  |

#### Ver. 3.10

#### X-T3 Owner's Manual: 🗐 218 CONNECTION MODE

#### Adjust settings for connection to external devices.

| Option                            | Description                                                                                                    |
|-----------------------------------|----------------------------------------------------------------------------------------------------|
| USB CARD READER                   | Connecting the camera to a computer via USB automatically<br>enables data transfer mode, allowing data to be copied to the<br>computer. The camera functions normally when not connected.                                                                                                    |
| USB TETHER<br>SHOOTING AUTO       | <ul> <li>The camera can be controlled from computers, gimbals, drones, or other devices connected via USB. The camera automatically enters "tethered shooting" (i.e., remote-control) mode when the external device is turned on and returns to normal operation when the external device turned off or disconnected.</li> <li>Photographs can be taken remotely and automatically downloaded to computers running Capture One, Adobe<sup>®</sup> Photoshop<sup>®</sup> Lightroom<sup>®</sup> + Tether Plugin, or FUJIFILM X Acquire. FUJIFILM X Acquire can also be used to save and load camera settings.</li> <li>Remote photography and movie recording are available when the camera is connected to a compatible device such as a gimbal or drone. Use the camera mode dial to switch between still photography and movie recording. The features available vary with the device connected.</li> </ul> |
|                                   | As for USB TETHER SHOOTING AUTO, except that the                                                                                                    |
| USB TETHER<br>SHOOTING FIXED      | camera remains in "tethered shooting" (remote-control)<br>mode when the external device is off or not connected, al-<br>lowing the device to resume control when the connection<br>is re-established after an accidental disconnection or other<br>disruption. At default settings, pictures are not recorded to<br>the memory card.                                                                                                    |
| WIRELESS TETHER<br>SHOOTING FIXED | Choose this option for wireless remote photography. Select a network using CONNECTION SETTING > NETWORK SETTING.                                                                                                    |

|        | Option                                                                                                    | Description                                                                                                    |
|--------|----------------------------------------------------------------------------------------------------|----------------------------------------------------------------------------------------------------|
| U<br>B | SB RAW CONV./<br>ACKUP RESTORE                                                                                                    | <ul> <li>Connecting the camera to a computer via USB automatically enables USB RAW conversion/backup restore mode. The camera functions normally when not connected.</li> <li>USB RAW CONV. (requires FUJIFILM X RAW STUDIO): Use the camera's image processing engine to rapidly convert RAW files to high-quality JPEG images.</li> <li>BACKUP RESTORE (requires FUJIFILM X Acquire): Save and load camera settings. Reconfigure the camera in an instant or share settings with other cameras of the same type.</li> </ul> |
| ()     | during tethere<br>ically, select <b>O</b>                                                                                                    | ANAGEMENT > AUTO POWER OFF settings also apply<br>ed shooting. To prevent the camera turning off automat-<br>FF for AUTO POWER OFF.                                                                                                    |
|        | Visit the websit<br>computer softw<br>• Capture One<br>https://www.ca                                                                                                    | es below to learn more about or download the following<br>vare:<br><b>Express Fujifilm:</b><br>ptureone.com/products-plans/capture-one-express/fujifilm                                                                                                    |
|        | Capture One Pro Fujifilm:     https://www.captureone.com/explore-features/fuiifilm                                                                                                    |                                                                                                    |
|        | <ul> <li>Adobe<sup>®</sup> Photoshop<sup>®</sup> Lightroom<sup>®</sup> + Tether Plugin:<br/>https://fuiifilm-x.com/alobal/products/software/adobe-photoshop-lightroom-tether-plugin/</li> </ul> |                                                                                                    |
|        | FUJIFILM X Acquire:<br>https://fujifilm-x.com/products/software/x-acquire/                                                                                                    |                                                                                                    |
|        | FUJIFILM X RAW STUDIO:<br>https://fujifilm-x.com/products/software/x-raw-studio/                                                                                                    |                                                                                                    |
|        | • RAW FILE CO<br>https://fujifilm-x.c                                                                                                    | NVERTER EX powered by SILKYPIX:<br>om/support/download/software/raw-file-converter-ex-powered-by-silkypix/                                                                                                    |

Choose the roles played by the function buttons on the lens (where applicable).

#### Lens Function Button Defaults

The default assignments are:

A XF18-120mmF4 LM PZ WR lens is used here for illustrative purposes.

| Lens function button                      | Default                 |
|-------------------------------------------|-------------------------|
| ① Z/F                                     | ZOOM/FOCUS CONTROL RING |
| ② L-Fn1 (rocker zoom button pressed up)   | CONSTANT SPEED ZOOM (T) |
| ③ L-Fn2 (rocker zoom button pressed down) | CONSTANT SPEED ZOOM (W) |

#### Assigning Roles to the Lens Function Buttons

# The roles played by the lens function buttons can be selected using the BUTTON/DIAL SETTING > POWER ZOOM LENS FUNCTION (Fn) SETTING option in the setup menu.

- IMAGE SIZE
- IMAGE QUALITY
- RAW
- FILM SIMULATION
- GRAIN EFFECT
- COLOR CHROME EFFECT
- DYNAMIC RANGE
- D RANGE PRIORITY
- WHITE BALANCE
- SELECT CUSTOM SETTING
- FOCUS AREA
- FOCUS CHECK
- AF MODE
- AF-C CUSTOM SETTINGS
- FACE SELECT 🌣 📇
- FACE DETECTION ON/OFF
- AF RANGE LIMITER
- DRIVE SETTING
- SPORTS FINDER MODE
- PRE-SHOT **ES** 户
- SELF-TIMER
- SHUTTER TYPE
- FLICKER REDUCTION
- ISO AUTO SETTING
- IS MODE
- WIRELESS COMMUNICATION
- FLASH FUNCTION SETTING
- TTL-LOCK
- MODELING FLASH

- FULL HD HIGH SPEED REC
- ZEBRA SETTING
- INTERNAL/EXTERNAL MIC LEVEL ADJUST-MENT
- MOVIE SILENT CONTROL
- PREVIEW DEPTH OF FIELD
  - PREVIEW EXP./WB IN MANUAL MODE
  - NATURAL LIVE VIEW
  - HISTOGRAM
  - ELECTRONIC LEVEL
  - LARGE INDICATORS MODE
  - ZOOM/FOCUS CONTROL RING
  - CONSTANT SPEED ZOOM (T)
  - CONSTANT SPEED ZOOM (W)
  - MF CONSTANT SPEED FOCUS (N)
  - MF CONSTANT SPEED FOCUS (F)
  - AE LOCK ONLY
  - AF LOCK ONLY
  - AE/AF LOCK
  - AF-ON
  - AWB LOCK ONLY
  - APERTURE SETTING
  - PERFORMANCE
  - AUTO IMAGE TRANSFER
  - SELECT PAIRING DESTINATION
- Bluetooth ON/OFF
- PLAYBACK
  - NONE
- To disable the function button, choose NONE.
  - Selected function lock is not available when **CONSTANT SPEED ZOOM (T)** or **CONSTANT SPEED ZOOM (W)** is assigned to a lens function button.

#### X-T3 Owner's Manual: 🗐 249 Power Zoom Lenses

# Zoom can be adjusted on power zoom lenses using the zoom/ focus control ring, zoom button, or zoom ring.

Adjusting zoom while the lens is wet makes it easier for water to find its way inside the lens. Wipe any water from the lens before adjusting zoom.

🔇 A XF18-120mmF4 LM PZ WR lens is used here for illustrative purposes.

| Control                                     | Description                                           |
|---------------------------------------------|-------------------------------------------------------|
| ① Zoom ring                                 | Rotate the zoom ring to zoom in or out manually.      |
|                                             | Rotate the zoom/focus control ring to zoom in or out  |
| <ol> <li>Zoom/focus control ring</li> </ol> | using powered zoom. The zoom speed is proportional    |
|                                             | to the speed with which the ring is rotated.          |
| 3 7/E (zoom/focus) hutton                   | Switch the role of zoom/focus control ring from focus |
|                                             | to zoom or <i>vice versa</i> .                        |
|                                             | Press a zoom button to zoom in or out at a steady     |
| ④ Zoom buttons                              | speed using powered zoom. Zoom ends when the          |
|                                             | hutton is pressed a second time                       |

 The Z/F and zoom buttons can be assigned other roles using BUTTON/DIAL SETTING > POWER ZOOM LENS FUNCTION (Fn) SETTING.

• The speed at which zoom can be adjusted via the zoom buttons can be chosen using **BUTTON/DIAL SETTING** > LENS ZOOM/FOCUS SETTING.

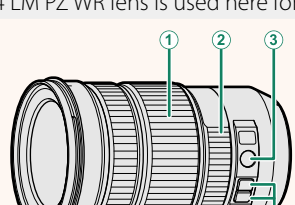

| <br> |
|------|
|      |
|      |
|      |
|      |
|      |
|      |
|      |
|      |
|      |
|      |
|      |
|      |
|      |
|      |
|      |
|      |
|      |
|      |
|      |
|      |
|      |
|      |
|      |
|      |
|      |

### FUJIFILM

#### **FUJIFILM Corporation**

7-3, AKASAKA 9-CHOME, MINATO-KU, TOKYO 107-0052, JAPAN https://fujifilm-x.com

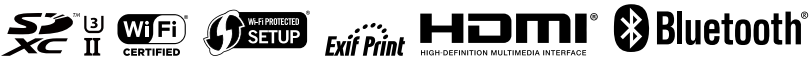

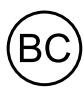